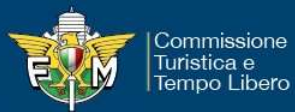

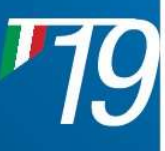

# Guida inserimento Gite Sociali

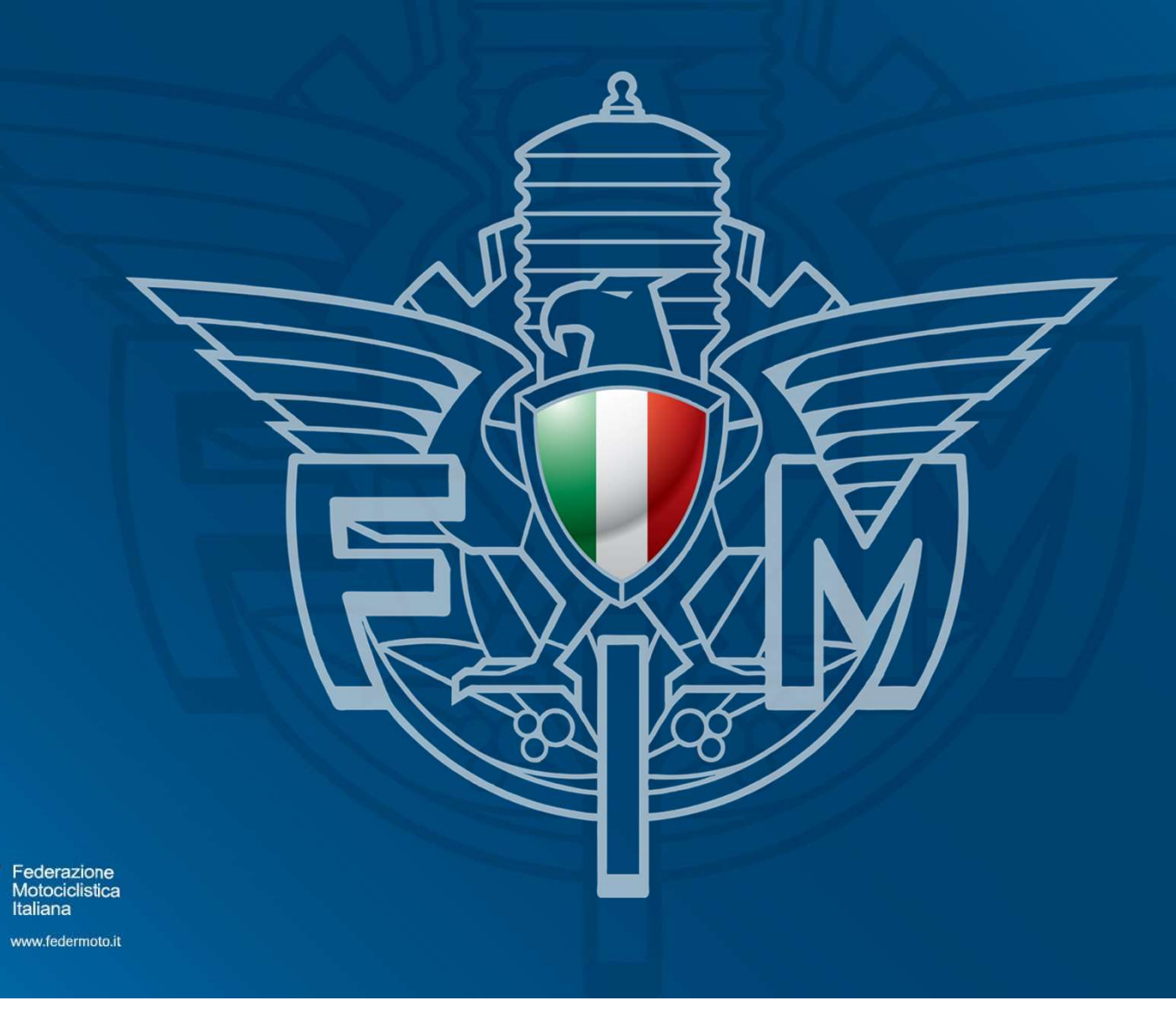

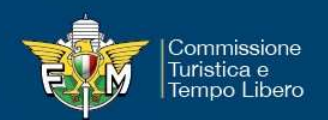

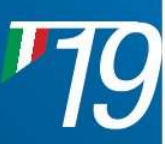

# **REQUISITI ATTIVAZIONE GITA SOCIALE**

Per "gita sociale" si intende un evento rientrante nelle finalità istituzionali della FMI, organizzato da un moto club e aperto a tutti gli associati al medesimo con un programma definito.

### LIMITI – DURATA - ITINERARI

•Un numero minimo di partecipanti pari a 3 (tre) aderenti (tra conduttori e passeggeri in moto) tesserati al moto club organizzatore;

•Una durata massima pari a 48 ore;

•Un itinerario nell'ambito dei confini nazionali con eventuali passaggi oltre i confini, non contemplata comunque la possibilità di pernottamento all'estero;

•Percorso su strade aperte al traffico e impiego di motocicli in regola con il codice della strada;

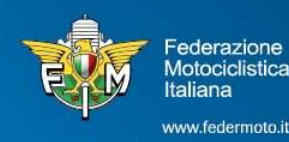

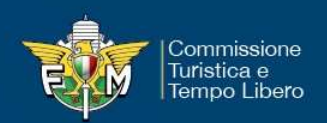

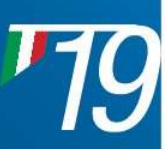

# **ATTIVAZIONE POLIZZA**

L'attivazione della polizza 'Gita Sociale' è a titolo gratuito in quanto la stessa rientra fra i contenuti del tesseramento Member FMI.

# **SINISTRI - INFORTUNI**

In caso di sinistro/infortunio dovrà essere utilizzata la modulistica, scaricabile dal sito federale. All'interno del modulo, nella sezione "ESTREMI LESIONE" dovrà essere indicata la data e il luogo del sinistro ed obbligatoriamente segnalato alla voce "ALTRO" che il sinistro è avvenuto in occasione di "GITA SOCIALE".

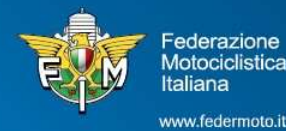

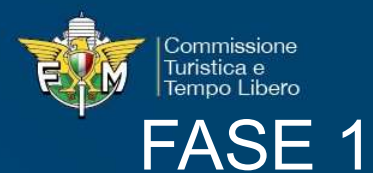

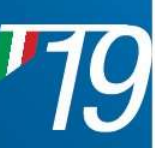

0

#### Pannello di login – Area riservata Moto Club

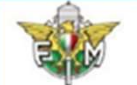

#### Sistema di Test

Pannello di Login

Federazione Motociclistica Italiana

#### Informativa sui Cookies

Questo sito fa uso di cookie tecnici che servono, esclusivamente, per gestre la sessione tra il browser e il web server e quindi NON fa uso di altre tipologie di cookie per scopi commerciali, raccolta dati, ecc. Finalizzando il login, con l'inserimento dell'utente e della password, si accetta l'utilizzo dei cookie per finalità tecniche.

Per approfondire leggi l'informativa generale.

#### Informativa sui Browser:

L'applicazione può essere usata con i browser più diffusi e utilizzati, nel caso di utilizzo di Internet Explorer NON deve essere attivata la funzione "Impostazioni Visualizzazione Compabibilità"

Per maggiori informazioni sulle regole per effettuare il login leggere il documento di help cliccando l'icona in alto a destra.

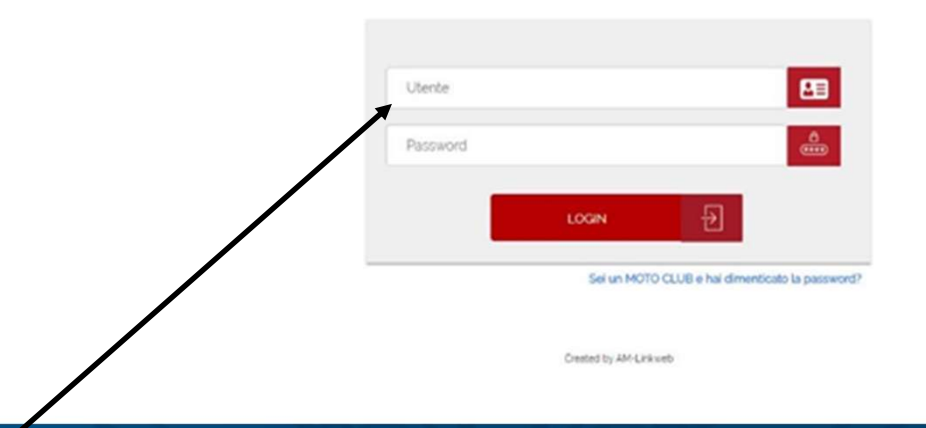

#### Inserire Utenza e Password di accesso del Moto Club

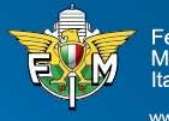

Federazione Motociclistica Italiana

www.federmoto.it

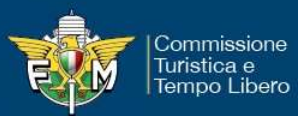

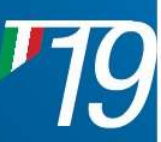

#### FASE 2 - Menù - Turistica - Gite Sociali

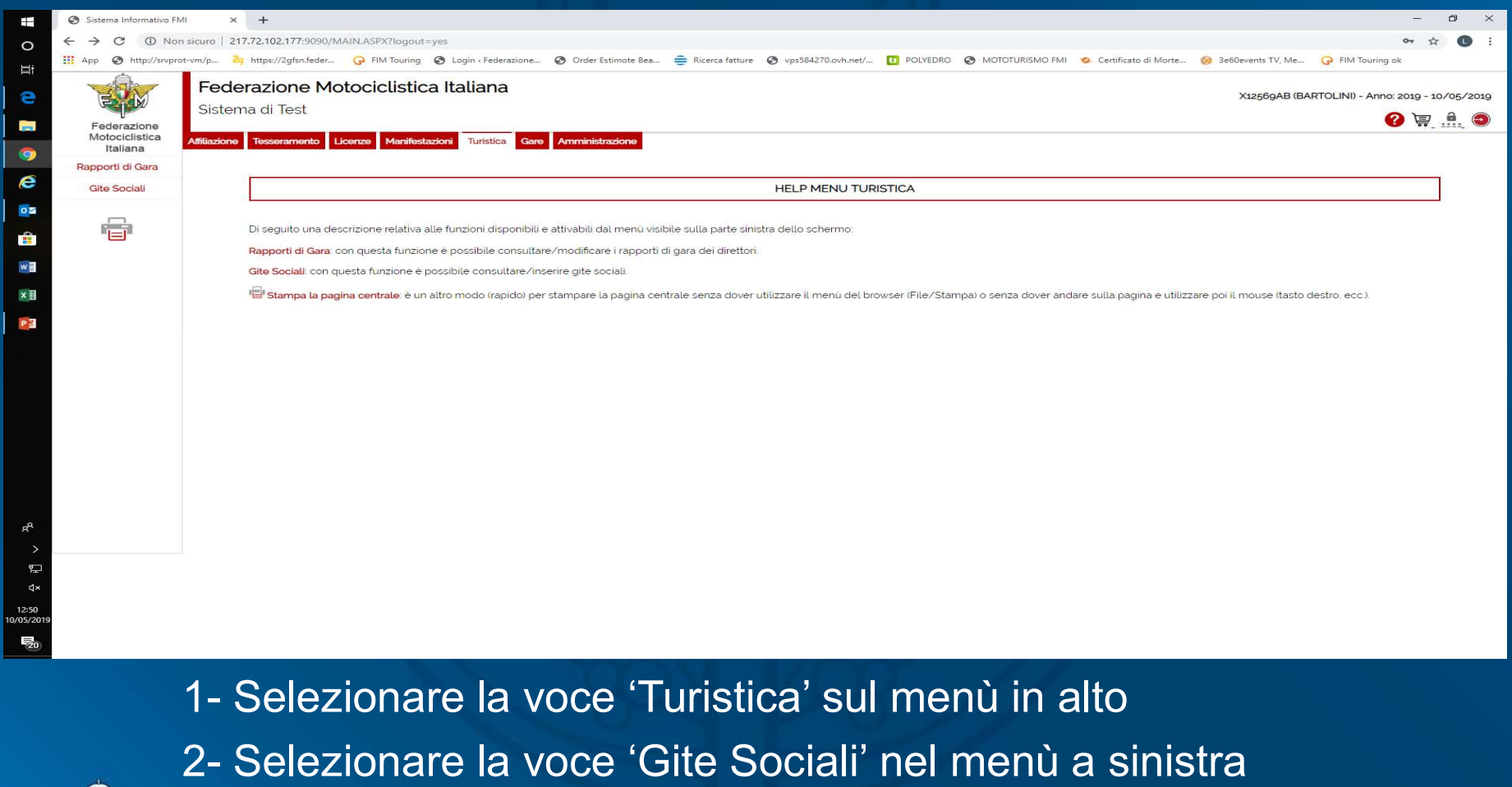

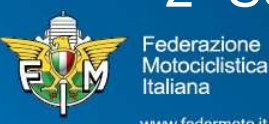

www.federmoto.it

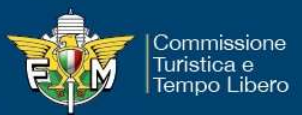

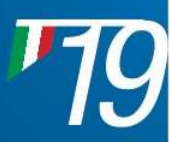

# FASE 3 – Inserimento nuova gita sociale

| -                 | Sistema Informativo FM     | MI × \Lambda √Parete attrezzata   | con camino e 🗙 📔 Ġ t-shirt marca result - Cerca con G 🗙 🃋 🕂 |                                                     |                                          | – o ×                                          |
|-------------------|----------------------------|-----------------------------------|-------------------------------------------------------------|-----------------------------------------------------|------------------------------------------|------------------------------------------------|
| 0                 | ← → C ① Nor                | n sicuro   217.72.102.177:9090/MA | IN.ASPX?logout=yes                                          |                                                     |                                          | ⊶ ☆ 📵 i                                        |
| =-                | App 🕥 http://srvpro        | ot-vm/p 2g https://2gfsn.feder    | G FIM Touring 🔇 Login « Federazione 🔇 Order Estimote Bea    | 🚔 Ricerca fatture 🔇 vps584270.ovh.net/ 🔟 POLYEDRO 🔇 | MOTOTURISMO FMI 🛛 🤣 Certificato di Morte | ⊗ 3e60events TV, Me G FIM Touring ok           |
| e                 |                            | Federazione Mot                   | ociclistica Italiana                                        |                                                     |                                          | X12569AB (BARTOLINI) - Anno: 2019 - 10/05/2019 |
|                   | Federazione                | Sistema di Test                   |                                                             |                                                     |                                          | <b>?</b> 🐺 🏦 🕥                                 |
|                   | Motociclistica<br>Italiana | Affiliazione Tesseramento Lice    | enze Manifestazioni Turistica Gare Amministrazione          |                                                     |                                          |                                                |
| <u> </u>          | Rapporti di Gara           |                                   |                                                             |                                                     |                                          | RICERCA GITE SOCIALI                           |
| e                 | Gite Sociali               |                                   |                                                             |                                                     |                                          |                                                |
| 02                |                            | Anno Gestione*                    | 2019                                                        |                                                     |                                          |                                                |
| 2                 |                            | <li>Stato</li>                    | × .                                                         | ⑦ Codice Moto Club                                  | 01256                                    |                                                |
|                   |                            | ② Data Inizio (gg/mm/aaaa)        | 此                                                           | ⑦ Data Fine (gg/mm/aa                               | aaa)                                     | <b>6</b>                                       |
| w                 |                            | @ T C                             | O Solo Totali 🔍 Licta                                       | ⑦ Numero Righe Lista                                | 40                                       | ✓                                              |
| ×I                |                            | <ul> <li>Tipo Ricerca</li> </ul>  | Solo Iotali S Lista                                         |                                                     |                                          | _                                              |
|                   |                            | •                                 |                                                             |                                                     |                                          |                                                |
|                   |                            |                                   |                                                             |                                                     |                                          |                                                |
|                   |                            |                                   |                                                             | CERCA NUOVO                                         |                                          |                                                |
|                   |                            |                                   |                                                             |                                                     |                                          |                                                |
|                   |                            |                                   |                                                             |                                                     |                                          |                                                |
|                   |                            |                                   |                                                             |                                                     |                                          |                                                |
|                   |                            |                                   |                                                             |                                                     |                                          |                                                |
|                   |                            |                                   |                                                             |                                                     |                                          |                                                |
|                   |                            |                                   |                                                             |                                                     |                                          |                                                |
|                   |                            |                                   |                                                             |                                                     |                                          |                                                |
| _8                |                            |                                   |                                                             |                                                     |                                          |                                                |
| д.                |                            |                                   |                                                             |                                                     |                                          |                                                |
| ~                 |                            |                                   |                                                             |                                                     |                                          |                                                |
| لية<br>مد         |                            |                                   |                                                             |                                                     |                                          |                                                |
| 10.50             |                            |                                   |                                                             |                                                     |                                          |                                                |
| 12:59<br>/05/2019 |                            |                                   |                                                             |                                                     |                                          |                                                |
| 20                |                            |                                   |                                                             |                                                     |                                          |                                                |
|                   |                            |                                   |                                                             |                                                     |                                          |                                                |
|                   |                            |                                   |                                                             |                                                     |                                          |                                                |
|                   |                            |                                   |                                                             |                                                     | St. St.                                  |                                                |
|                   | 1- Sel                     | ezionare                          | la voce 'Nuovo'                                             | tasto rosso nell'                                   | 'area centra                             |                                                |
|                   |                            |                                   |                                                             |                                                     |                                          |                                                |
|                   |                            |                                   |                                                             |                                                     |                                          |                                                |
|                   |                            |                                   |                                                             |                                                     |                                          |                                                |
|                   |                            |                                   |                                                             |                                                     |                                          |                                                |
| 1                 | Fec                        | lerazione                         |                                                             |                                                     |                                          |                                                |
|                   |                            | iociclistica                      |                                                             |                                                     |                                          |                                                |

www.federmoto.it

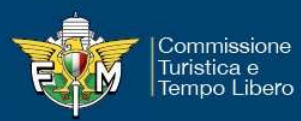

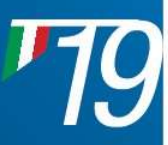

# FASE 4 — Inserimento gita sociale

| -               | Sistema Informativo FI     | MI 🗙 🔥 🗸 Parete attrezzata con d                                    | camino e 🗙 📔 Ġ t-shirt marca result - Cerca con 🔅 🗄                                       | 🗙 📔 🖍 Vetrina sospesa Charme bianca 🛛 🗶 🕂 🕂                                              |                                                                 |                                                                              | - 0 >                                                                                        | × |
|-----------------|----------------------------|---------------------------------------------------------------------|-------------------------------------------------------------------------------------------|------------------------------------------------------------------------------------------|-----------------------------------------------------------------|------------------------------------------------------------------------------|----------------------------------------------------------------------------------------------|---|
| 0               | ← → C ① No                 | n sicuro   217.72.102.177:9090/MAIN.A                               | SPX?logout=yes                                                                            |                                                                                          |                                                                 |                                                                              | 야 ☆ 🚺                                                                                        | : |
| H.              | 🔢 App 🔇 http://srvpr       | ot-vm/p 2g https://2gfsn.feder 📿                                    | FIM Touring 🔇 Login « Federazione 🔇 Order Es                                              | stimote Bea 章 Ricerca fatture 🚷 vps584270.ovh.ne                                         | et/ 🚺 POLYEDRO 📀 MOTO                                           | TURISMO FMI 🤹 Certificato di Morte 📢                                         | 🔉 3e60events TV, Me 🕝 FIM Touring ok                                                         |   |
| e               |                            | Federazione Motoc                                                   | iclistica Italiana                                                                        |                                                                                          |                                                                 |                                                                              | X12569AB (BARTOLINI) - Anno: 2019 - 10/05/2010                                               | 9 |
|                 | Federazione                | Sistema di Test                                                     |                                                                                           |                                                                                          |                                                                 |                                                                              | 🕜 🗐 💼 🥥                                                                                      | ) |
| 0               | Motociclistica<br>Italiana | Affiliazione Tesseramento Licenze                                   | Manifestazioni Turistica Gare Amministr                                                   | raziona                                                                                  |                                                                 |                                                                              |                                                                                              |   |
| 6               | Rapporti di Gara           |                                                                     |                                                                                           |                                                                                          |                                                                 |                                                                              | GITE SOCIALI                                                                                 |   |
|                 | Gite Sociali               | Attenzione! L'attività sociale è<br>partenza e di arrivo (ovvero la | riferita ai soli soci del Moto Club richiede<br>sede del Motoclub) verranno inserite auto | nte, l'eventuale partecipazione di NON tesse<br>omaticamente dal sistema, ATTENZIONE! La | erati o appartenenti ad altri<br>a possibilità di inserire Tapp | i Moto Club limita e annulla la copo<br>pe e Partecipanti sarà disponibile c | ertura assicurativa prevista. Inoltre la tappa di<br>Jopo aver inserito la gita nel sistema. |   |
|                 |                            | Dati Generali                                                       |                                                                                           |                                                                                          |                                                                 |                                                                              |                                                                                              |   |
| w               |                            | ② Anno Gestione                                                     | 2019                                                                                      | <ul> <li>C</li> </ul>                                                                    | Codice MC                                                       | 01256                                                                        |                                                                                              |   |
| ×               |                            | ② Data Inizio (gg/mm/aaaa)*                                         |                                                                                           | ()<br>()                                                                                 | Dra Inizio (HH:mm)*                                             |                                                                              |                                                                                              |   |
| P               |                            | ⑦ Data Fine (gg/mm/aaaa)                                            | <b>.</b>                                                                                  | ा र                                                                                      | Dra Fine (HH:mm)                                                |                                                                              |                                                                                              |   |
|                 |                            | <li>Descrizione Gita</li>                                           |                                                                                           |                                                                                          |                                                                 |                                                                              | *                                                                                            |   |
|                 | /                          | INSERISCI                                                           |                                                                                           |                                                                                          |                                                                 |                                                                              |                                                                                              |   |
|                 |                            |                                                                     |                                                                                           |                                                                                          |                                                                 |                                                                              |                                                                                              |   |
|                 |                            |                                                                     |                                                                                           |                                                                                          |                                                                 |                                                                              |                                                                                              |   |
|                 |                            |                                                                     |                                                                                           |                                                                                          |                                                                 |                                                                              |                                                                                              |   |
|                 |                            |                                                                     |                                                                                           |                                                                                          |                                                                 |                                                                              |                                                                                              |   |
| <sup>یم</sup> > |                            |                                                                     |                                                                                           |                                                                                          |                                                                 |                                                                              |                                                                                              |   |
| 臣               |                            |                                                                     |                                                                                           |                                                                                          |                                                                 |                                                                              |                                                                                              |   |
| ⊄×<br>14:14     |                            |                                                                     |                                                                                           |                                                                                          |                                                                 |                                                                              |                                                                                              |   |
| 0/05/2019       |                            |                                                                     |                                                                                           |                                                                                          |                                                                 |                                                                              |                                                                                              |   |
| 20              | ,                          |                                                                     |                                                                                           |                                                                                          |                                                                 | 6 6                                                                          |                                                                                              |   |
|                 | Com                        | ipilare i 'D                                                        | ati Generali'                                                                             | della gita soc                                                                           | ciale                                                           |                                                                              |                                                                                              |   |
|                 |                            | para cul ta                                                         | cto rocco 'IN                                                                             |                                                                                          |                                                                 |                                                                              |                                                                                              |   |
|                 |                            | Lare sur la                                                         |                                                                                           |                                                                                          |                                                                 |                                                                              |                                                                                              |   |
|                 | Fe                         | ederazione                                                          |                                                                                           |                                                                                          |                                                                 |                                                                              |                                                                                              |   |
|                 | FXM M                      | otociclistica                                                       |                                                                                           |                                                                                          |                                                                 |                                                                              |                                                                                              |   |
|                 |                            | ww.federmoto.it                                                     |                                                                                           |                                                                                          |                                                                 |                                                                              |                                                                                              |   |

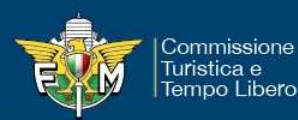

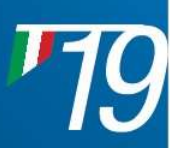

### FASE 5 – Rilascio codice Gita Sociale

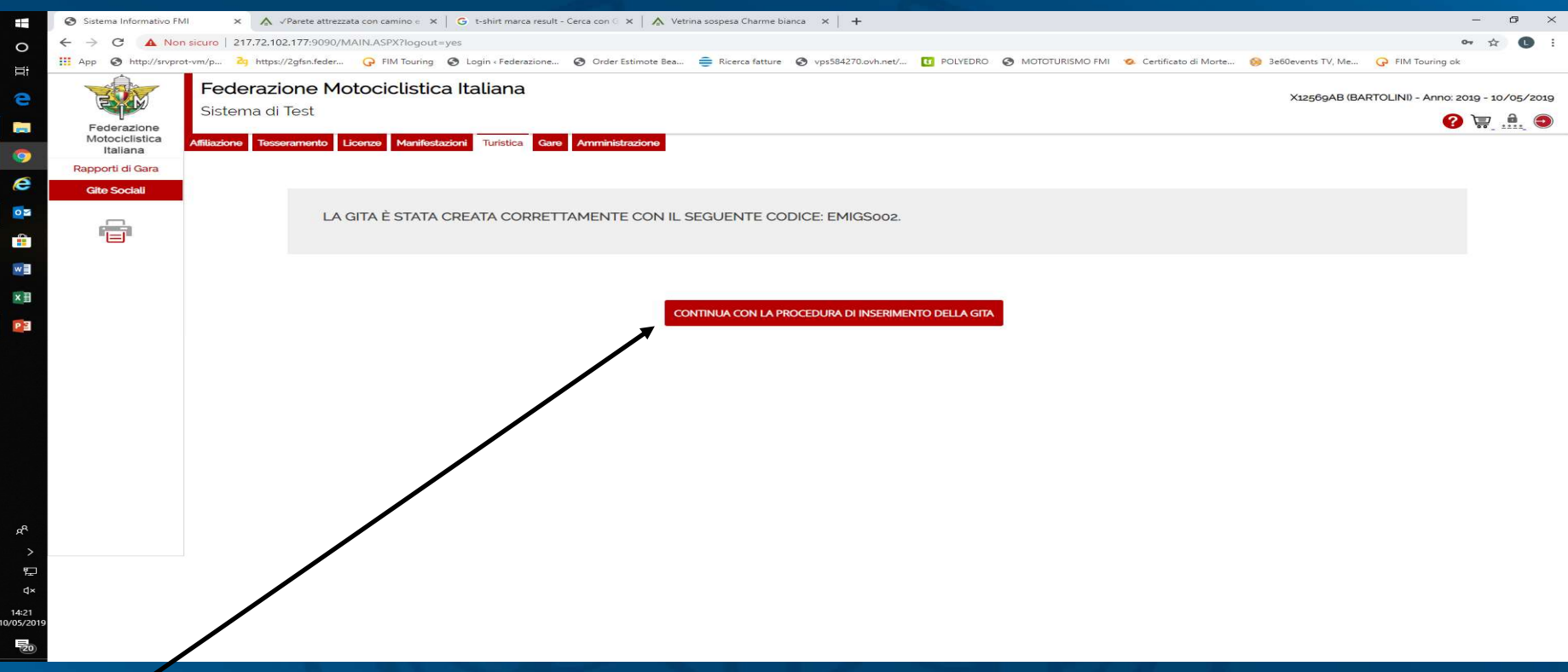

Cliccare sul pulsante rosso 'CONTINUA CON LA PROCEDURA DI INSERIMENTO DELLA GITA'

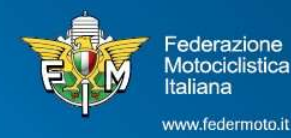

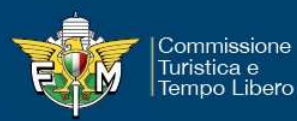

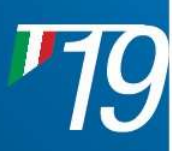

## FASE 6 – Inserimento dati gita sociale

|                 | Sistema Informativo FM | Al × ∧ √Parete attre:                         | zzata con camir | io e 🗙 📔 Ġ t-shirt marca result | - Cerca con 🤄 🗙 📔 🏠 Vet | trina sospesa Charme bianca 🛛 🗙 | +                               |                           |                         |                        | -                      | o ×          |
|-----------------|------------------------|-----------------------------------------------|-----------------|---------------------------------|-------------------------|---------------------------------|---------------------------------|---------------------------|-------------------------|------------------------|------------------------|--------------|
| 0               |                        | sicuro   217.72.102.177:9090,                 | /MAIN.ASPX?     | logout=yes                      |                         |                                 |                                 |                           |                         |                        | 07                     | ☆ 🕛 :        |
| I.              | App 🕥 http://srvpro    | ot-vm/p <mark>2</mark> 9 https://2gfsn.feder. | G FIM T         | ouring 🔇 Login «Federazione…    | Order Estimote Bea      | 😑 Ricerca fatture 🛛 vps58       | 1270.ovh.net/ 🚺 POLYEDRO        | MOTOTURISMO FMI           | 🥺 Certificato di Morte  | 🮯 3e60events TV, Me    | G FIM Touring ok       |              |
| i e             |                        | Federazione M<br>Sistema di Test              | 1otocicl        | istica Italiana                 |                         |                                 |                                 |                           |                         | X12569AB (BA           | RTOLINI) - Anno: 2019  | - 10/05/2019 |
| -               | Federazione            |                                               |                 |                                 |                         |                                 |                                 |                           |                         |                        | <b>?</b>               | P 🔍          |
| 0               | Italiana               | Affiliazione Tesseramento                     | Licenze M       | anifestazioni Turistica Gare    | Amministrazione         |                                 |                                 |                           |                         |                        |                        |              |
|                 | Rapporti di Gara       |                                               |                 |                                 |                         |                                 |                                 |                           |                         |                        | GITE                   | SOCIALI      |
| e               | Gite Sociali           | Attenzione! L'attività so                     | ciale è rifer   | ita ai soli soci del Moto Cli   | ub richiedente, l'even  | ntuale partecipazione di N      | ON tesserati o appartene        | enti ad altri Moto Club I | limita e annulla la coj | pertura assicurativa j | prevista. Inoltre la t | appa di      |
| 0               | _                      | parteriza e quetta urari                      | nvo (ovvero     | ta sede del Molociabi vei       | name insente autom      | laticamente dat sistema.        |                                 |                           |                         |                        |                        |              |
|                 |                        | Dati Generali Pa                              | artecipanti     | Dati C.O.N.I.                   |                         |                                 |                                 |                           |                         |                        |                        |              |
|                 |                        | T                                             |                 |                                 |                         |                                 |                                 |                           |                         |                        |                        |              |
| <b>**</b>       |                        | O Anno Gestione                               |                 | 2019                            |                         |                                 | Codice MC                       | 01256                     |                         |                        |                        |              |
| ×I              |                        | <ul> <li>Data Inizio (gg/mm/a</li> </ul>      | aaaa)*          | 11/05/2019                      | 100 A                   |                                 | ⑦ Ora Inizio (HH:mm)*           | 08:00                     |                         |                        |                        |              |
| P               |                        | ⑦ Data Fine gg/mm/aa                          | aaa)            | 13/05/2019                      | <b>1</b>                |                                 | ⑦ Ora Fine (HH:mm)              | 08:00                     |                         |                        |                        |              |
|                 |                        | 🕐 Stato                                       |                 | SALVATA                         | ~                       |                                 | 🕐 Codice Gita                   | EMIGS002                  |                         |                        |                        |              |
|                 |                        | ⑦ Des rizione Gita                            |                 | MOTOPASSEGGIATA SUL L           | AGO                     |                                 |                                 |                           |                         |                        |                        |              |
|                 |                        | INS RIMENTO PER                               | CORSO GIT       | A                               |                         |                                 |                                 |                           |                         |                        |                        |              |
|                 |                        | ? Provincia*                                  | •               |                                 | ~                       |                                 | ⑦ Comune*                       |                           | ~                       | F                      |                        |              |
|                 |                        | ⊙ Tappa*                                      |                 |                                 | ~                       |                                 | <ol> <li>Descrizione</li> </ol> |                           |                         |                        |                        |              |
|                 |                        |                                               |                 |                                 |                         |                                 | 1                               |                           |                         |                        |                        |              |
|                 |                        | /                                             |                 |                                 |                         | AGGIUNGI TAPPA                  |                                 |                           |                         |                        |                        |              |
|                 |                        | /                                             |                 |                                 |                         |                                 |                                 |                           |                         |                        |                        |              |
| Я <sup>н,</sup> | /                      | n. Comune                                     |                 | Тарра                           |                         |                                 | Descrizio                       | one                       |                         |                        |                        |              |
| >               | /                      | 1 VALSAMOGGIA                                 |                 | PARTENZA – SED                  | E MOTO CLUB             |                                 | CAMPO I                         | PARTENZA AUTOMATICO       |                         |                        |                        |              |
| ¶<br>دا×        | /                      |                                               |                 |                                 |                         |                                 |                                 |                           |                         |                        |                        |              |
| 14:24           |                        |                                               |                 |                                 |                         |                                 |                                 |                           |                         |                        |                        |              |
| 10/05/2019      |                        | INVIA A CO.RE. ELIMI                          | NA              |                                 |                         |                                 |                                 |                           |                         |                        |                        |              |
| 20              |                        |                                               |                 |                                 |                         |                                 |                                 |                           |                         |                        |                        |              |

Inserire il <u>percorso dettagliato</u> della gita sociale Cliccare sulla linguetta 'Partecipanti'

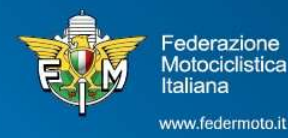

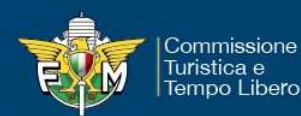

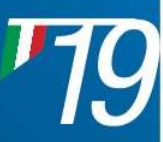

#### FASE 7 – Inserimento partecipanti

|          | Sistema Informativo FN                                                                                                    | II. 🗴 🔨 √Parete attrezzata con camino 🧉 🗙   G t-shirt marca result - Cerca con G 🗙   🏠 Vetrina sospesa Charme bianca 🗆 🗙   🕂                                                                                                    | - @ ×                                                     |
|----------|----------------------------------------------------------------------------------------------------|----------------------------------------------------------------------------------------------------|-----------------------------------------------------------|
| 0        |                                                                                                    | sicuro   217.72.102.177:9090/MAINLASPX?logout=yes                                                                                                    | or ☆ 🕒 :                                                  |
|          | App 🚱 http://srvprc                                                                                                    | t-vm/p 🎝 https://2gfsn.feder 🖓 FIM Touring 📀 Login : Federazione 📀 Order Estimote Bea 章 Ricerca fatture 📀 vps584270.ovh.net/ 🔃 POLYEDRO. 📀 MOTOTURISMO FMI 🔦 Certificato di M                                                                                                    | lorte 😣 3e60events TV, Me 📿 FIM Touring ok                |
| 9        | THE REAL PROPERTY AND A DECIMAL PROPERTY AND A DECIMAL PROPERTY AND | Federazione Motociclistica Italiana<br>Sistema di Test                                                                                                    | X12569AB (BARTOLINI) - Anno: 2019 - 10/05/2019            |
|          | Federazione<br>Motociclistica                                                                                                    |                                                                                                    | 😲 💭 🐨                                                     |
| 0        | Italiana                                                                                                    | Antuszione lesseramonto Licenze Manifestazioni Luristica Gale Amministrazione                                                                                                    |                                                           |
|          | Rapporti di Gara                                                                                                    |                                                                                                    | GITE SOCIALI                                              |
| e        | Gite Sociali                                                                                                    | Attenzione! L'attività sociale è riferita ai soli soci del Moto Club richiedente, l'eventuale partecipazione di NON tesserati o appartenenti ad altri Moto Club limita e annulla<br>partenza e quella di arrivo (ovvero la sede del Motoclub) verranno inserite automaticamente dal sistema. | i la copertura assicurativa prevista. Inoltre la tappa di |
|          |                                                                                                    | Dati Conceli Batecioanti Dati CONI                                                                                                    |                                                           |
|          |                                                                                                    |                                                                                                    |                                                           |
| w        |                                                                                                    | PARTECIPANTI GIA' INSERITI                                                                                                    |                                                           |
|          |                                                                                                    | RICERCA PARTECIPANTI                                                                                                    |                                                           |
| <u>^</u> |                                                                                                    | Tessera Cognome Nome Data di naseta                                                                                                    |                                                           |
| P        |                                                                                                    | 19004388 ALTAMURA ITAL O PASOLIALE 27/04/1959                                                                                                    |                                                           |
|          |                                                                                                    |                                                                                                    |                                                           |
|          |                                                                                                    |                                                                                                    |                                                           |
|          |                                                                                                    |                                                                                                    |                                                           |
|          |                                                                                                    |                                                                                                    |                                                           |
|          |                                                                                                    |                                                                                                    |                                                           |
|          |                                                                                                    |                                                                                                    |                                                           |
|          |                                                                                                    |                                                                                                    |                                                           |
|          |                                                                                                    |                                                                                                    |                                                           |
| R        |                                                                                                    |                                                                                                    |                                                           |
|          |                                                                                                    |                                                                                                    |                                                           |
| 臣        |                                                                                                    |                                                                                                    |                                                           |
| ¢×       |                                                                                                    |                                                                                                    |                                                           |
| 14:28    |                                                                                                    |                                                                                                    |                                                           |
|          |                                                                                                    |                                                                                                    |                                                           |
| 20       |                                                                                                    |                                                                                                    |                                                           |

Selezionare i partecipanti che prenderanno parte alla gita (minimo 3) l'inserimento/cancellazione dei partecipanti può essere modificata fino all'ora di inizio della gita

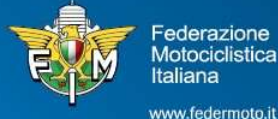

**Motociclistica** taliana

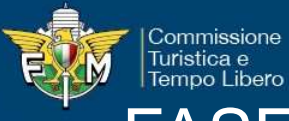

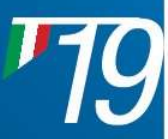

# FASE 8 – Invio richiesta al Co.Re.

|                          | Sistema Informativo FM                    | Al × ∧ √Parete attrezzata con ca                                                                                                    | mino e 🗙 📔 Ġ t-shirt marca result - C | erca con 🗧 🗙 📔 🏠 Vetrina sospesa Charme bianca | ×   +                           |                     |              | o × |  |
|--------------------------|-------------------------------------------|----------------------------------------------------------------------------------------------------|---------------------------------------|------------------------------------------------|---------------------------------|---------------------|--------------|-----|--|
| 0                        |                                           | sicuro   217,72,102.177:9090/MAIN.ASPX?logout=yes                                                                                                    |                                       |                                                |                                 |                     |              |     |  |
|                          | App S http://srvpro                       | ot-vm/p 🎝 https://2gfsn.feder 🖓 FIM Touring 🔗 Login + Federazione 🤣 Order Estimote Bea 🊔 Ricerca fatture 😵 vps384270.ovh.net/ 🗓 POLYEDRO 🌏 MOTOTURISMO FMI 📀 Certificato di Morte 😣 3e60events TV, Me 🖓 FIM |                                       |                                                |                                 |                     |              |     |  |
| 0                        | T                                         | Federazione Motociclistica Italiana<br>Sistema di Test                                                                                                    |                                       |                                                |                                 |                     |              |     |  |
|                          | Federazione<br>Motociclistica<br>Italiana | Affiliazione Tesseramento Licenze                                                                                                    | Manifestazioni Turistica Gare         | Amministrazione                                |                                 |                     | <b>V</b> \\. |     |  |
| <b>9</b>                 | Rapporti di Gara                          |                                                                                                    |                                       |                                                |                                 |                     |              |     |  |
| e                        | Gite Sociali                              | <ol> <li>Anno Gestione</li> </ol>                                                                                                    | 2019                                  |                                                | ⑦ Codice MC                     | 01256               |              |     |  |
| 0                        |                                           | ⑦ Data Inizio (gg/mm/aaaa)*                                                                                                    | 11/05/2019                            |                                                | ⑦ Ora Inizio (HH:mm)*           | 08:00               |              |     |  |
|                          |                                           | 🕐 Data Fine (gg/mm/aaaa)                                                                                                    | 13/05/2019                            | - <b>1</b>                                     | ⑦ Ora Fine (HH:mm)              | 08:00               |              |     |  |
| w                        |                                           | <li>Stato</li>                                                                                                    | SALVATA                               | ×                                              | ⑦ Codice Gita                   | EMIGS003            |              |     |  |
| ×I                       |                                           | ⑦ Descrizione Gita                                                                                                    | MOTOPASSEGGIATA SUL LAG               | GO.                                            |                                 |                     |              |     |  |
| P                        |                                           | INSERIMENTO PERCORSO (                                                                                                    | SITA                                  |                                                |                                 |                     |              |     |  |
|                          |                                           | Provincia*                                                                                                    |                                       | ~                                              | ⑦ Comune*                       |                     | -            |     |  |
|                          |                                           | Tappa*                                                                                                    |                                       |                                                | <ol> <li>Descrizione</li> </ol> |                     | -            |     |  |
|                          |                                           |                                                                                                    |                                       | AGGIUNGITA                                     | PPA                             |                     |              |     |  |
|                          |                                           |                                                                                                    |                                       |                                                |                                 |                     |              |     |  |
|                          |                                           | o Comune                                                                                                    |                                       | Tappa                                          | Descripio                       | 200                 |              |     |  |
|                          |                                           | VALSAMOGGIA                                                                                                    |                                       | PARTENZA – SEDE MOTO CLUB                      | CAMPO                           | PARTENZA AUTOMATICO |              |     |  |
|                          |                                           | MISANO ADRIATICO                                                                                                    |                                       | PRANZO                                         |                                 |                     | Elimina      |     |  |
|                          |                                           | RICCIONE                                                                                                    |                                       | VISITA GUIDATA                                 |                                 |                     | Elimina      |     |  |
| ,q <sup>q</sup>          |                                           | SANTARCANGELO DI ROMAGN                                                                                                    | A                                     | CENA E PERNOTTAMENTO                           |                                 |                     | Elimina      |     |  |
| >                        |                                           |                                                                                                    |                                       |                                                |                                 |                     |              |     |  |
| ت <del>ير</del> ا<br>الع |                                           |                                                                                                    |                                       |                                                |                                 |                     |              |     |  |
| 14:49                    |                                           | INVIA A CO.RE. ELIMINA                                                                                                    |                                       |                                                |                                 |                     |              |     |  |
| /05/2019                 |                                           |                                                                                                    |                                       |                                                |                                 |                     |              |     |  |
| 1                        |                                           |                                                                                                    |                                       |                                                |                                 |                     |              |     |  |

#### Cliccare sul tasto rosso 'INVIA A CO.RE.' una volta inseriti tutti i dati

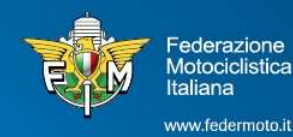

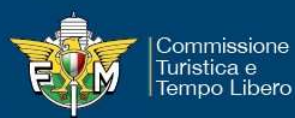

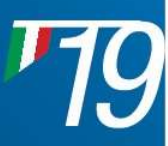

#### FASE 9 – invio andato a buon fine

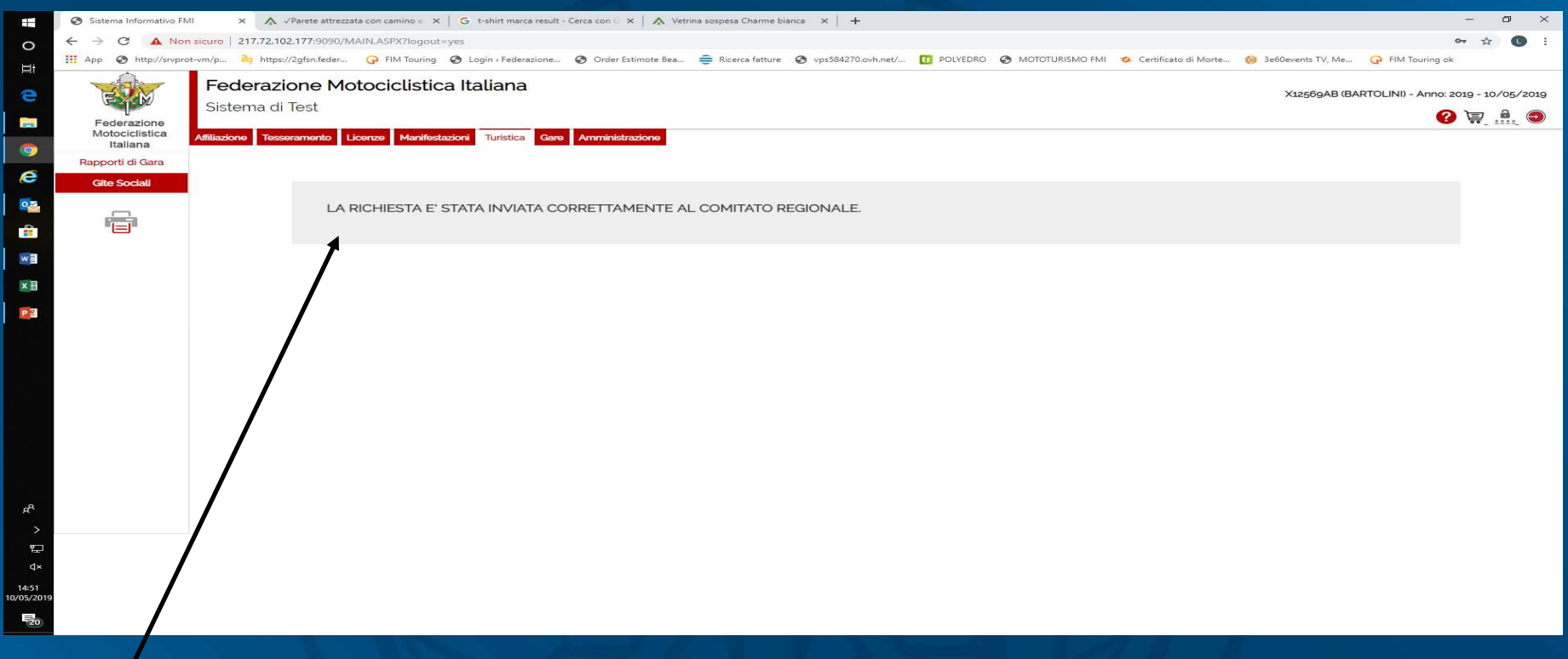

Nella maschera appare il messaggio di invio corretto al Comitato Regionale

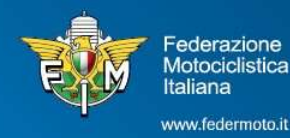

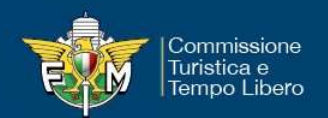

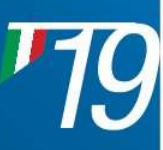

# FASE 10 – Ricezione del Benestare/Rifiuto

Il Comitato Regionale, riceve una mail di inserimento della gita sociale da parte del Moto Club organizzatore.

Il Comitato Regionale dopo aver effettuato i relativi controlli sulle date, orari e percorso descritto potrà inviare al Club i seguenti messaggi:

- Rifiutare la gita sociale con relativa motivazione;
- Accettazione della gita sociale rilascio benestare;
- Richiesta modifica qualora ci fossero delle correzioni da eseguire.

#### I messaggi sopra indicati arriveranno al Club tramite mail

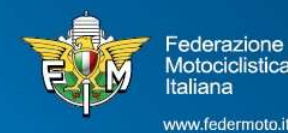